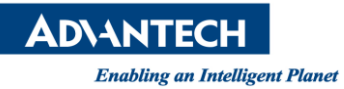

## Advantech AE Technical Share Document

| Date                   | 2016 / 11/11                                | SR#        |            |
|------------------------|---------------------------------------------|------------|------------|
| Category               | ■ FAQ □ SOP                                 | Related OS | Windows CE |
| Abstract               | How to set the large keyboard in Windows CE |            |            |
| Keyword                | Windows CE6.0, set large keyboard           |            |            |
| <b>Related Product</b> | WOP-3100,WOP-3070,WOP-3120                  |            |            |

## Problem Description:

How to set the large keyboard in Windows CE

| THE REAL PROPERTY OF          |
|-------------------------------|
| Esc 1 2 3 4 5 6 7 8 9 0 - = + |
| Tab q w e r t y u i o p [ ]   |
| Shift z x c y b n m . / +     |
| Ctláü¦Ì∖I ↓↑←→                |
|                               |

## Brief Solution - Step by Step:

- 1. Turn on your Windows CE touch panel and Choose Start » Run...
- 2. Type regedit and press **OK**
- 3. Choose File » Export and choose a file name to back up your registry
- 4. Browse to HKEY\_CURRENT\_USER\ControlPanel\SIP
- 5. Double click the DefaultIm key and change it's value to {A523DFC7-1A7E-4af6-991A-510E75847828} Press OK, save your registry,
- 6. Reboot your device, the settings should take effect.

## <u>Reference</u> <u>http://digital.ni.com/public.nsf/allkb/D48CBD6FE036AA75862577C40053F26C</u>